## Inicio/Salida de la aplicación

## Cómo iniciar la aplicación

- Pulse "MENU".
  - (Operación en esta cámara)

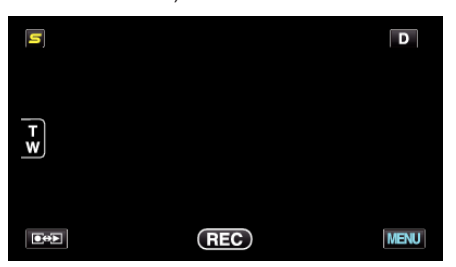

2 Pulse "#".

(Operación en esta cámara)

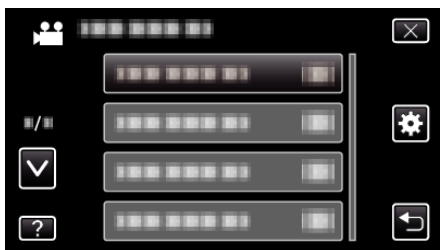

**3** Pulse "Bluetooth".

(Operación en esta cámara)

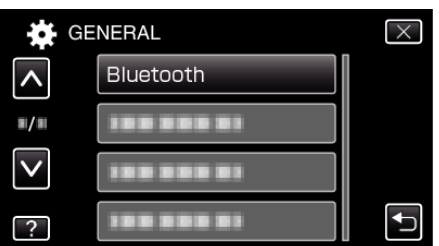

4 Pulse "CONECTAR".

(Operación en esta cámara)

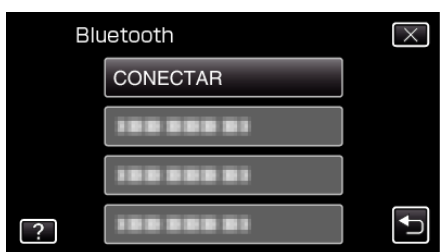

5 Pulse "SMARTPHONE". (Operación en esta cámara)

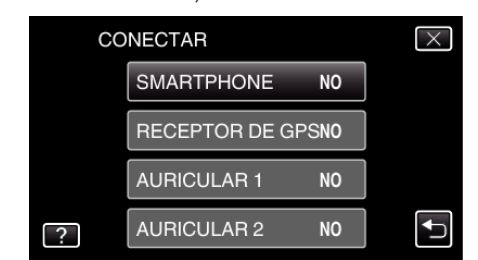

 Seleccione y pulse sobre el teléfono inteligente de la lista al que se quiere conectar. (Operación en esta cámara)

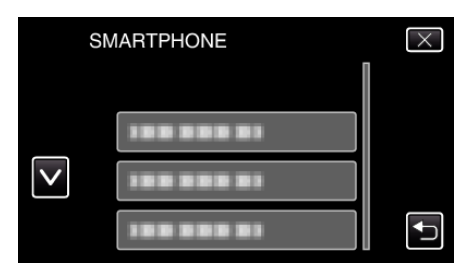

- Compruebe que el ícono cambia a "ON". (El ícono cambia entre "ON" y "OFF" cada vez que lo pulsa.)
- Para seleccionar nuevamente, seleccione de "CAMBIAR AJUSTES"
- 7 Pulse "X" para salir del menú. (Operación en esta cámara)
- 8 Pulse "Everio Controller" en la lista de aplicaciones. (Operación en el teléfono inteligente)
- 9 Pulse el nombre del modelo de la cámara que esté utilizando. (Operación en el teléfono inteligente)

## Cómo salir de la aplicación

- Presione el botón "RETURN". (Operación en el teléfono inteligente)
- 2 Pulse "Aceptar". (Operación en el teléfono inteligente)

## Precaución : -

• Asegúrese de salir de la aplicación siguiendo el procedimiento anterior.